**A PALITALSOFT** 

# **ANSC** Archivio Nazionale di Stato Civile

# Atti di Morte: Dichiarazioni

Torna all'elenco guide per atti Altre guide collegate: Gestione Pratiche Funerarie

I casi d'uso legati agli Atti di Morte sono minori rispetto agli altri Atti di Stato Civile, di seguito la guida valida per tutti i casi d'uso delle dichiarazioni:

Per accedere al programma seguite questo percorso:

150. Servizi Demografici - 90. ANSC - 20. Redazione Atti - 50. Atto di morte: Dichiarazione

### **Recupero dell'OTP**

Al momento dell'accesso vi verrà chiesto di inserire un OTP ANSC quindi: chiudete il messaggio di avviso [1] e cliccate a destra sul pulsante **reperisci OTP** [2] che vi porterà sulla Web App ANSC dove andrete a generare il codice OTP che vi permette di emettere Atti ANSC:

| Gestione Otp ANSC |                                       |                           |
|-------------------|---------------------------------------|---------------------------|
| ID*<br>Codice OTP |                                       | +<br>Aggiungi             |
| Ora fine validità | 12:29:31 2)                           | <b>ট</b><br>Reperisci OTP |
|                   |                                       |                           |
|                   | Errore X1                             |                           |
|                   | A E necessario inserire un OTP valido |                           |

Una volta generato il codice questo andrà inserito nel **campo codice OTP [3]** e successivamente aggiunto all'elenco con il **pulsante aggiungi** [4].

NB. Per maggiori informazioni sul codice OTP e come generarlo da Web App ANSC clicca sui riferimenti verdi di questa sezione, puoi tornare a questa pagina con il pulsante torna a pagina precedente.

# Scelta del Caso d'Uso

La scelta della causale ANSC, caso d'uso ANSC, è il primo passo verso la redazione dell'atto, definisce le informazioni principali, i metadati che verranno inviati ad ANSC.

Nella videata di scelta caso d'uso procedete come segue:

- 1. Selezionate il caso d'uso tra quelli proposti da ANSC
- 2. Scegliete la causale di variazione 3.3.1 Atto di Morte
- 3. Compilate la Parte e Serie dell'Atto
- 4. Richiamate il defunto con la lente compilando le generalità (almeno nome e cognome)

Cliccate su AVANTI per procedere alla compilazione dei metadati e allegati.

| Dati soggetto:                                                                                                    |
|----------------------------------------------------------------------------------------------------|
| An ARABIN SHOULD BE TRANSPORTED AND TRANSPORTED AND AND AND ADDRESS OF DISTRICT OF DRIVING ADDRESS OF                                                                                                    |
|                                                                                                    |
| Caso d'uso                                                                                                    |
| Caso d'uso 2101 🔍 🚺                                                                                                    |
| Dichiarazione di morte: Decesso in abitazione o in luogo pubblico                                                                                                    |
|                                                                                                    |
| Dati atto                                                                                                    |
| Causale Variazione* 3 3 1 4 Atto di Morte                                                                                                    |
| Data Compilazione Atto* 30/05/2025 🔲                                                                                                    |
| Data decorrenza Anagrafica* 30/05/2025 🔳 🕺 Atto valido per emissione Certificati Si 🗸 🗸                                                                                                    |
|                                                                                                    |
| Barte e Serie Atto di Morte p 1 A4                                                                                                    |
|                                                                                                    |
|                                                                                                    |
|                                                                                                    |
|                                                                                                    |
|                                                                                                    |
| Cognome* Cognome* Cog |
|                                                                                                    |

# Compilazione dei Metadati richiesti

Iniziamo compilando i dati preliminari dell'atto:

- 1. Condizione del dichiarante
- 2. Stato Civile del defunto
- 3. Numero di comparenti

Cliccate su AVANTI per continuare:

| PALC1 Home Atto di Morte - Iscrizione 🗶                                                                                                    |        |                  |
|----------------------------------------------------------------------------------------------------|--------|------------------|
| Dati soggetto:<br>Mare "Arki gennalni al", Moloaliffo nandal), sam al Molor Mola (sam Brythineo-samatora) (sat), Amasanna (m.Comiliande dons datables per | Î      | →<br>F2 - Avanti |
| Dati atto Numero 139 Parte 1 Serie Delegazione Volume                                                                                                    |        | ←<br>Indietro    |
| Dettagli evento Visualizza aiuto                                                                                                    |        |                  |
| Condizioni dichiarante* Nulla da segnalare                                                                                                    |        |                  |
| Motivo impedimento scrittura                                                                                                    | M      |                  |
| Presenza interprete                                                                                                    | •      |                  |
| Stato civile del defunto* Coniugato/a                                                                                                    | 11 - I | /                |
| Numero comparenti* 1 3                                                                                                    |        | 1                |

procedete poi alla compilazione tenendo conto che la pagina è così composta:

- 1. **Sezioni**: sono le sezioni di dati obbligatori da compilare prima di procedere alla fase successiva, nel nostro caso abbiamo Padre, Soggetti e Allegati; quando una sezione è compilata il simbolo di allerta passa da giallo a verde indicandovi che avete correttamente compilato la sezione.
- Dati della sezione: mostrati a centro pagina verso il basso; questo riquadro corrisponde alla compilazione dei dati della sezione che avete scelto: sezione= padre → Compilazione= compilazione dati padre
- 3. **dati del caso d'uso selezionato** (come promemoria): vi riporta i dati del caso d'uso compilato nelle videate precedenti
- 4. Salva: pulsante per salvare le modifiche e compilazioni eseguite

| PALC1 Home Atto di Morte - Iscrizione 🕷                                         |       |                                   |                                                                             |                                |                          |          |        |              |   |                  |
|---------------------------------------------------------------------------------|-------|-----------------------------------|-----------------------------------------------------------------------------|--------------------------------|--------------------------|----------|--------|--------------|---|------------------|
| Dati soggetto:                                                                  |       |                                   |                                                                             |                                | 0-18                     |          |        |              |   | →<br>F2 - Avanti |
| Dati atto Numero 139 Parte 1 Serie                                              | Deler | gazione                           | Volume                                                                      |                                |                          |          |        |              |   | ←<br>Indietro    |
| Sezioni                                                                         |       | Compilazione da<br>Caso d'uso: 21 | 01 - Dichiarazione c                                                        | li morte: Decesso in abitazion | ne o in luogo pubblico 3 |          |        |              | 4 | 🗎<br>Salva       |
| Dati decesso                                                                    | 0     | Registro:                         | Tipo evento:                                                                | Stato civile defunto:          | Num. Comparenti:         |          |        |              |   |                  |
| Comparente 1                                                                    | ×.    |                                   |                                                                             |                                |                          |          |        |              |   |                  |
| Atto di nascita del deceduto (sezione facoltativa)                              | 0     | Dati decesso                      |                                                                             |                                |                          |          | Ø Visu | alizza aluto |   |                  |
| Annotazione Contestuale (sezione facoliativa)<br>Allegati (sezione facoltativa) | 0     |                                   | Data presunta i<br>Data presunta i<br>Data presunta<br>Note data e ora pres | orte E                         |                          |          |        |              | • |                  |
|                                                                                 |       |                                   |                                                                             |                                |                          |          |        |              |   |                  |
|                                                                                 |       |                                   | L<br>Cor<br>Indi                                                            | uogo<br>nune                   |                          | <b>Q</b> |        |              |   |                  |

procediamo con la compilazione dei **DATI DEL DECESSO**; come da immagine procedete alla compilazione e cliccate su Salva per procedere alla sezione dei dati del deceduto:

| Last update: 2025/06/03<br>07:46 | atti_di_morte:dichiarazioni https://wiki.nuvolaitalsoft.it/doku.php?id=atti_di_morte:dichiarazioni&rev=1748936815 |
|----------------------------------|----------------------------------------------------------------------------------------------------|
|----------------------------------|----------------------------------------------------------------------------------------------------|

|                 | Compilazione dat | 4                                                                                                    |                                                                                                    |                                                                                                    |
|-----------------|------------------|----------------------------------------------------------------------------------------------------|----------------------------------------------------------------------------------------------------|----------------------------------------------------------------------------------------------------|
|                 | Caso d'uso: 21   | 01 - Dichiarazione d                                                                                                    | i morte: Decesso in abitazi                                                                                                    | one o in luogo pubblico                                                                                                    |
| 0               | Registro:        | Tipo evento:                                                                                                    | Stato civile defunto:                                                                                                    | Num Comparenti:                                                                                                    |
| 0               | Morte            | Dichiarazioni                                                                                                    | Conjugato/a                                                                                                    | 1                                                                                                    |
| 0               |                  |                                                                                                    | Source Barrow a                                                                                                    |                                                                                                    |
| 0               |                  |                                                                                                    |                                                                                                    |                                                                                                    |
| 0               | Dati decesso     |                                                                                                    |                                                                                                    |                                                                                                    |
| 0               |                  | 🗾 Data m                                                                                                    | orte 30/05/2025 🔳                                                                                                    |                                                                                                    |
| 0               |                  |                                                                                                    | Ora 17 50                                                                                                    |                                                                                                    |
|                 |                  | Data presunta i                                                                                                    | nizio                                                                                                    |                                                                                                    |
|                 |                  | Data presunta                                                                                                    | fine                                                                                                    |                                                                                                    |
| $\backslash$    | Possibile aggi   | lote data e ora pres<br>ungere delle note                                                                                    | unta                                                                                                    |                                                                                                    |
| $\mathbf{X}$    |                  | 0                                                                                                    |                                                                                                    |                                                                                                    |
| $ \rightarrow $ |                  |                                                                                                    |                                                                                                    |                                                                                                    |
|                 |                  |                                                                                                    |                                                                                                    |                                                                                                    |
|                 | 2                |                                                                                                    |                                                                                                    |                                                                                                    |
|                 |                  | Li                                                                                                    | Jogo abitazione sita in via                                                                                                    | abitazione 1                                                                                                    |
|                 |                  | Con                                                                                                    | iune                                                                                                    |                                                                                                    |
|                 |                  | Compliatione dat<br>Caso d'uso: 21<br>Caso d'uso: 21<br>Registro:<br>Morte<br>Dati decesso<br>O<br>O<br>O<br>Possibile aggle | Complexione dat<br>Caso d'uso: 2101 - Dichiarazione d<br>Registro: Tipo evento:<br>Morte Dichiarazioni<br>O<br>D<br>D<br>D<br>D<br>D<br>D<br>D<br>D<br>D<br>d<br>D<br>d<br>D<br>d<br>D<br>d<br>D<br>d<br>D | Complexione dat<br>Caso d'uso: 2101 - Dichiarazione di morte: Decesso in abitazio<br>Registro: Tipo evento: Stato civile defunto:<br>Morte Dichiarazioni Coniugato/a<br>Dati decesso<br>Data presunta inizio<br>Data presunta fine<br>Note data e ora presunta<br>Possibile aggiungere delle note |

Una volta fatto <u>SALVA</u> fate **doppio clic sulla sezione DECEDUTO [1]** e procedete al controllo dei dati, questi saranno già precompilati con i dati ANPR del deceduto:

| Dati soggetto:                                     |                   | - <u></u>            |                             |                         |
|----------------------------------------------------|-------------------|----------------------|-----------------------------|-------------------------|
|                                                    |                   |                      |                             |                         |
| Dati atto                                          | · · · · · ·       |                      |                             |                         |
| Numero 139 Parte 1 Serie De                        | elegazione        | Volume               |                             |                         |
| Sezioni                                            | Compilazione dati |                      |                             |                         |
|                                                    | Caso d'uso: 210   | 01 - Dichiarazione d | i morte: Decesso in abitazi | one o in luogo pubblico |
| Dati decesso 🥥                                     | Registro:         | Tipo evento:         | Stato civile defunto:       | Num. Comparenti:        |
| > Deceduto                                         | Morte             | Dichiarazioni        | Coniugato/a                 | 1                       |
| Comparente 1                                       |                   |                      |                             |                         |
| Coniuge                                            | Develop           |                      |                             |                         |
| Atto di nascita del deceduto (sezione facoltativa) | Deceduto          |                      |                             |                         |
| Annotazione Contestuale (sezione facoltativa)      | $\mathbf{A}$      | Z S Cogn             | ome                         |                         |
| Allegati (sezione facoltativa)                     | $-\mathbf{N}$     | N<br>Codice Fit      | ome*                        |                         |
|                                                    | Identi            | ficativo unico nazio | nale                        |                         |
|                                                    |                   | 5                    | esso*                       |                         |
|                                                    |                   | Data na              | scita* 19 / 02 / 1          | 954                     |
|                                                    |                   | Comune di na         | scita* 🚛 🔳 🔍 📟              | Control and the party   |
|                                                    |                   |                      | 🗌 Residenza non n           | ota                     |
|                                                    |                   | Comune di resid      | enza 📕 🚛 🔍 🛲                | and the second          |
|                                                    |                   | Indirizzo Resid      | enza                        | Co.D                    |
|                                                    | Co                | mune di residenza    | AIRE [ ][ ]Q                |                         |

Successivamente clicchiamo sulla sezione dati comparente [1] e e andiamo a ricercarlo in ANPR [2] in modo che la compilazione sia automatica e infine salviamo la sezione dati [3] per passare alla successiva:

| Dati atto                                                                            |
|--------------------------------------------------------------------------------------|
| Numero 140 Parte 1 Serie Delegazione Volume                                          |
| Sezioni Compiliazione dati                                                           |
| Caso d'uso: 2101 - Dichiarazione di morte: Decesso in abitazione o in luogo pubblico |
| Dati decesso 🛛 🖉 Registro: Tipo evento: Stato civile defunto: Num. Comparenti:       |
| Deceduto 🔗 Morte Dichiarazioni Coniugato/a 1                                         |
| > Comparente 1 1 0                                                                   |
| Coniuge 0                                                                            |
| Atto di nascita del deceduto (sezione facolta 0 Comparente 1 2 Visualizza aiuto      |
| Annotazione Contestuale (sezione facoltativ 0 Z 🖌 Cognome                            |
| Allegati (sezione facoltativa)                                                       |
| Identificativo unico nazionale UY09038VM                                             |
| Sesso* Maschio                                                                       |
| Data nascita* 01 / 属 / 1996                                                          |
| Comune di nascita* 4 78 🔍 🗖 👘                                                        |
| Comprensione seleziona 🗸                                                             |
| C Residenza non nota                                                                 |
| Comune di residenza                                                                  |
| Indirizzo di residenza                                                               |

La stessa cosa andremo a fare per **i dati del coniuge [1]** tenendo conto che se sono presenti saranno autocompilati: cliccate sulla sezione dati coniuge, **controllate poi i dati che vi sono proposti (potete ricercarli in ANPR) [2]** e cliccate su **salva[3]**:

| ati atto                                      |         |                        |                                                                                                    |                           |                           |     |
|-----------------------------------------------|---------|------------------------|----------------------------------------------------------------------------------------------------|---------------------------|---------------------------|-----|
| Numero 140 Parte 1 Serie                      | e 🦳     | Delegaz                | ione 📃 Volur                                                                                                    | me 🦳                      |                           |     |
| Sezioni                                       |         | Compilazione da        | ati                                                                                                    |                           |                           |     |
|                                               |         | Caso d'uso: <b>2</b> ' | 101 - Dichiarazione di                                                                                                    | morte: Decesso in abitazi | one o in luogo pubblico   |     |
| Dati decesso                                  | $\odot$ | Registro:              | Tipo evento:                                                                                                    | Stato civile defunto:     | Num. Comparenti:          |     |
| Deceduto                                      | 0       | Morte                  | Dichiarazioni                                                                                                    | Coniugato/a               | 1                         |     |
| Comparente 1                                  | 0       |                        |                                                                                                    |                           |                           |     |
| > Coniuge 1                                   | •       |                        |                                                                                                    |                           | والمردة حدوق والمحجو والم |     |
| Atto di nascita del deceduto (sezione facolta | 0       | Coniuge                | and a state of the state of the |                           |                           | 2 / |
| Annotazione Contestuale (sezione facoltativ   | 0       |                        | 🖉 🥑 Cogno                                                                                                    | ome                       |                           | Q   |
| Allegati (sezione facoltativa)                | 0       |                        | No                                                                                                    | ome                       |                           |     |
|                                               |         | Iden                   | tificativo unico nazio                                                                                                    | nale MK01099N5            |                           |     |
|                                               |         |                        | Se                                                                                                    | esso Femmina 🗸            |                           |     |
|                                               |         |                        | Data nas                                                                                                    | cita 10 / 08 /            |                           |     |
|                                               |         |                        | Comune di nas                                                                                                    | scita 🚛 🖳 🔍 🚃             |                           |     |
|                                               |         |                        | Comprensi                                                                                                    | one seleziona             |                           | ~   |
|                                               |         |                        |                                                                                                    | 🗌 Residenza non n         | ota                       |     |
|                                               |         |                        | Comune di reside                                                                                                    | enza 🕘 📑 🔍 📢              | Industry and              |     |
|                                               |         |                        | Indirizzo di reside                                                                                                    | nza                       |                           |     |

# Compilazione delle sezioni facoltative(metadati)

Una volta compilate le sezioni precedenti avrete la possibilità di:

- 1. proseguire nella compilazione inserendo maggiori dati, che ANSC ritiene facoltativi (perché?)
- 2. proseguire direttamente alla fase successiva di redazione dell'atto

Ecco come compilare i dati delle sezioni facoltative:

1) sezione dati dell'atto di nascita del deceduto:

Fare doppio **click sulla omonima sezione [1]** vedrete che i gli estremi dell'atto di nascita del defunto sono **presi da ANPR [2]** procedete con il **salvataggio dati [3]** per proseguire alla sezione successiva:

| Dati atto                                    |                  |                           |                           |                                                                                                    |                                                                                                    |
|----------------------------------------------|------------------|---------------------------|---------------------------|----------------------------------------------------------------------------------------------------|----------------------------------------------------------------------------------------------------|
| Numero 140 Parte 1 Serie                     | Deleg            | azione Volum              | e                         |                                                                                                    |                                                                                                    |
| Sezioni                                      | Compilazione     | dati                      |                           | The second second second second second second second second second second second second second second second s | The second second second second second second second second second second second second second second second s |
|                                              | Caso d'uso:      | 2101 - Dichiarazione di n | norte: Decesso in abitazi | one o in luogo pubblico                                                                                        |                                                                                                    |
| Dati decesso                                 | Registro:        | Tipo evento:              | Stato civile defunto:     | Num. Comparenti:                                                                                               |                                                                                                    |
| Deceduto                                     | Morte            | Dichiarazioni             | Coniugato/a               | 1                                                                                                    |                                                                                                    |
| Comparente 1                                 | ∂                |                           | •                         |                                                                                                    |                                                                                                    |
| Coniuge                                      |                  |                           |                           |                                                                                                    |                                                                                                    |
| > Atto di nascita del deceduto (sezione faci | Atto di nasc     | ita del deceduto          |                           |                                                                                                    | Visualizza ai                                                                                                  |
| Annotazione Contestuale (sezione facoltativ  | $\sim$ $\lambda$ | 🗾 Id at                   | tto                       | Q                                                                                                    |                                                                                                    |
| Allegati (sezione facoltativa)               |                  | Comune di registrazio     | ne 1 272 🔍 🎫              | NH (TH)                                                                                                    |                                                                                                    |
|                                              |                  | Numero Comuna             | ale 843                   |                                                                                                    |                                                                                                    |
|                                              |                  | Anno at                   | to                        |                                                                                                    |                                                                                                    |
|                                              | A 1              | Par                       | rte 1                     |                                                                                                    |                                                                                                    |
|                                              | 2                | Se                        | rie A                     |                                                                                                    |                                                                                                    |
|                                              |                  | Volur                     | ne                        |                                                                                                    |                                                                                                    |

2) inserite, qualora necessario, l'annotazione contestuale nell'Atto di Morte: cliccate sulla sezione
[1] poi sul pulsante + per aggiungerla [2] vi aprirà in basso la sezione per aggiungere l'annotazione da ricercare nel formulario [3], procedete salvando [4].

| Last update: 2025/06/03<br>07:46 | $atti\_di\_morte: dichiarazioni\ https://wiki.nuvolaitalsoft.it/doku.php?id=atti\_di\_morte: dichiarazioni\&rev=1748936815$ |
|----------------------------------|----------------------------------------------------------------------------------------------------|
|----------------------------------|----------------------------------------------------------------------------------------------------|

| a caroni                                           |              |                 |                      |                             |                                     |                 |                               | _   |   |             |
|----------------------------------------------------|--------------|-----------------|----------------------|-----------------------------|-------------------------------------|-----------------|-------------------------------|-----|---|-------------|
|                                                    |              | Caso d'uso: 21  | 01 - Dichiarazione d | i morte: Decesso in abitazi | one o in luogo pubblico             |                 |                               |     |   | +           |
| Dati decesso                                       | 0            | Registro:       | Tipo evento:         | Stato civile defunto:       | Num. Comparenti:                    |                 |                               |     |   | F2 - Avanti |
| Deceduto                                           | 0            | Morte           | Dichiarazioni        | Coniugato/a                 | 1                                   |                 |                               |     |   |             |
| Comparente 1                                       | 0            |                 |                      |                             |                                     |                 |                               |     |   | Indietro    |
| Coniuge                                            | $\odot$      |                 |                      |                             |                                     |                 |                               |     |   |             |
| Atto di nascita del deceduto (sezione facoltativa) | $\odot$      | Dat             | a Formula            |                             |                                     |                 |                               |     |   |             |
| > Annotazione Contestuale (sezione facoltativa)    | 0            |                 |                      |                             |                                     |                 |                               | - U | 4 | Saiva       |
| Allegati (sezione facoltativa)                     | 0            |                 |                      |                             |                                     |                 |                               |     | 4 |             |
|                                                    | <b>\</b>     |                 |                      |                             |                                     |                 |                               | /   | · |             |
|                                                    | $\mathbf{X}$ |                 |                      |                             |                                     |                 |                               |     |   |             |
|                                                    |              |                 |                      |                             |                                     |                 |                               |     |   |             |
|                                                    |              | _               |                      |                             |                                     |                 |                               |     |   |             |
|                                                    | 2            | <u>د</u> ة 🗹 +  |                      |                             |                                     |                 | Nessun record da visualizzare | /   | , |             |
|                                                    | ``           | Annotazione Con | testuale             |                             |                                     |                 |                               | /   |   |             |
|                                                    |              | $\backslash$    | Prog. Indice* 37     | 984                         |                                     |                 |                               |     |   |             |
|                                                    |              | Dt Dt           | annot. Atto 02/      | 06/2025 📰 Stat              | o annotazione* 4 - Conferma         | ia 🗸            | /                             |     |   |             |
|                                                    |              | 3 Codice        | e formulario         | 215 Annotazione             | di r                                |                 | /                             |     |   |             |
|                                                    |              | Corpo A         | Annotazione*         |                             | the first of the first stand of the | 1000 (1000 (1)) |                               |     |   |             |
|                                                    |              |                 |                      |                             |                                     |                 |                               |     |   |             |
|                                                    |              |                 |                      |                             |                                     |                 |                               |     |   |             |
|                                                    |              |                 |                      |                             |                                     |                 |                               |     |   |             |
|                                                    |              | U               | uogo e data* LUOG    | O 02/06/2025                |                                     |                 |                               |     |   |             |
|                                                    |              | Firma A         | Annotazione* PAL A   | MMINISTRATORE               |                                     |                 |                               |     |   |             |
|                                                    |              | Riservat        | ezza Annot.* 0 - Pu  | ibblica 🗸 🕤                 |                                     |                 |                               |     |   |             |
|                                                    |              |                 |                      |                             |                                     |                 | 🅈 Annulla 📔 Salva             |     |   |             |

3) caricare l'allegato (certificato medico necroscopo) facendo click sulla **sezione omonima [1]** proseguite cliccando sul pulsante per **caricare i file [2]** e **caricateli dal vostro pc [3]** e **finite salvando la sezione [4]** 

| Dati atto                                          |         |                 |                       |                               |                          |                     |     |         |  |
|----------------------------------------------------|---------|-----------------|-----------------------|-------------------------------|--------------------------|---------------------|-----|---------|--|
| Numero 140 Parte 1 Serie                           | Dele    | gazione         | Volume                |                               |                          |                     |     |         |  |
| Sezioni                                            |         | Compilazione da | ti                    |                               |                          |                     |     |         |  |
|                                                    |         | Caso d'uso: 2   | 101 - Dichiarazione d | li morte: Decesso in abitazio | ne o in luogo pubblico   |                     |     | _ 0     |  |
| Dati decesso                                       | $\odot$ | Registro:       | Tipo evento:          | Stato civile defunto:         | Num. Comparenti:         |                     |     |         |  |
| Deceduto                                           | 0       | Morte           | Dichiarazioni         | Conjugato/a                   | 4                        |                     |     |         |  |
| Comparente 1                                       | 0       |                 |                       | Certificato necroscopico      |                          | ×                   |     |         |  |
| Coniuge                                            | 0       |                 |                       |                               |                          |                     |     |         |  |
| Atto di nascita del deceduto (sezione facoltativa) | ø       | Allegati        |                       | Le estensioni consentite      | sono: pdf, jpg, tif, p7m |                     |     |         |  |
| Annotazione Contestuale (sezione facoltativa)      | Ø       |                 |                       | Scegli un file da caricare    |                          | <br>🖞 🥑 🗲 Nome file |     | <b></b> |  |
| > Allegati (sezione facoltativa) 1                 | - 0     | Certificat      | o necroscopico        |                               |                          | _                   |     |         |  |
|                                                    |         |                 |                       |                               |                          |                     | → 2 |         |  |
|                                                    |         |                 |                       |                               |                          |                     |     |         |  |

# Redazione e controllo dell' atto (parte testuale)

Passerete poi alla parte di redazione della parte testuale dell'atto, che in Web App ANSC non è disponibile; A seconda del modello vi troverete a compilare alcune formule, per farlo cliccate sulle lenti a lato della redazione atto e cercate la formula corrispondente alla casistica dell'atto in redazione:

| Numero                               | 140                                                |
|--------------------------------------|----------------------------------------------------|
| Cognome                              | COGNOME SOGGETTO                                   |
| Nome                                 | NOME SOGGETTO                                      |
| Nota                                 |                                                    |
|                                      |                                                    |
|                                      |                                                    |
| L'anno duemilaventicinqu             | e addì due                                         |
| del mese di <mark>giugno</mark> alle | ore diciotto e minuti due                          |
| nella casa comunale                  |                                                    |
| Avanti a me, PAL AMMINIS             | TRATORE                                            |
| Ufficiale dello Stato Civile         | del Comune di <b>Comune di Comune</b>              |
| (1) Quando l'atto non è ricevuto     | dal Sindaco, indicare se lo si riceve per assenza  |
| o per impedimento di lui, ovvero     | per delegazione avuta (art.2 D.M.Interno27/2/2001) |
| per delega avuta,                    |                                                    |
| è comparso UN SECONDO SOGGE          | тто                                                |
| nato in LUOGO                        |                                                    |
| li GIORNO MESE                       | ANNO                                               |
| residente in LUOGO                   |                                                    |
|                                      | il quale,                                          |

completate la redazione dell'atto e con il pulsante AVANTI sulla destra passate alla fase successiva:

- vi verrà riportato l'atto in giustificato, nel formato che la Web App rende obbligatorio e avrete la **possibilità di modificare il testo**[1] dell'atto, controllarlo e allegarlo con l'omonimo pulsante prima dell'invio in ANSC:

Potete cliccare direttamente su **avanti** [2] se non apportate modifiche al testo e non volete allegarlo come ulteriore file all'atto.

| 🕢 🌐 🤃 📔 Ente di Demo                                                                                                    | Comune di Potenza Picena - Es.Contabile 2025<br>Utente: PALC1                                                                                                    | WARE S                                                                                                    |    | 0 ( <b>?</b> 0 () |
|----------------------------------------------------------------------------------------------------|----------------------------------------------------------------------------------------------------|----------------------------------------------------------------------------------------------------|----|-------------------|
| PALC1 Home Atto di Nascita - Iscrizione 3                                                                                                    |                                                                                                    |                                                                                                    |    |                   |
| Dati soggetto:<br>Fam. APR AN44399-IS - PAGANELLI LUCA Nato II 22/4/1998 a CENTO (FE) Residente in VIA GIOACCHINO ROSSINI n. 11 Sc.B I.20                                                                                                    |                                                                                                    |                                                                                                    | ÍC | →<br>F2 - Avanti  |
| Datiatto                                                                                                    |                                                                                                    |                                                                                                    | 2  | Indietro          |
| Numero 153 Parte I Serie A Delegazione Volume                                                                                                    |                                                                                                    |                                                                                                    |    | Ø<br>Annulla      |
| testo atto modificabile testo atto modificabile testo | Atto modificabile testo atto modificabile<br>cabile testo atto modificabile testo atto<br>dificabile testo atto modificabile testo<br>atto modificabile testo atto modificabile<br>testo atto modificabile testo atto<br>dificabile testo atto modificabile<br>cabile testo atto modificabile testo<br>atto modificabile testo atto modificabile<br>testo atto modificabile testo<br>atto modificabile testo atto modificabile<br>cabile testo atto modificabile testo<br>atto<br>modificabile testo atto modificabile<br>testo atto modificabile testo<br>atto<br>modificabile testo atto modificabile<br>cabile testo atto modificabile<br>testo atto<br>modificabile testo atto<br>modificabile<br>cabile testo atto modificabile<br>cabile testo atto<br>modificabile<br>cabile testo atto<br>modificabile<br>cabile testo atto<br>modificabile<br>cabile testo atto<br>modificabile<br>cabile testo atto<br>modificabile<br>cabile testo atto<br>modificabile<br>cabile testo<br>cabile testo<br>ca | a testo atto<br>) modificabile testo<br>) atto modificabile<br>a testo atto<br>modificabile testo<br>) modificabile testo<br>) modificabile testo<br>) atto modificabile<br>testo atto<br>) modificabile testo<br>) modificabile testo |    | Allega            |

# Controllo degli allegati ed invio in ANSC

Di seguito riceverete l'anteprima di come sarà l'atto in ANSC, avrete un pdf con l'estratto per copia integrale dell'atto di nascita, cliccate su **CONFERMA**[1] per proseguire con l'invio dei dati in ANSC:

| Det sogente<br>New with semigliched - Appl genetical, man a Trippy Tyrillines, Myr handware in the with the a - 10 | 🗎<br>F6 - Conferma   |
|----------------------------------------------------------------------------------------------------|----------------------|
| Def atto                                                                                                    | →<br>F2 - Avanti     |
| Anteprima                                                                                                    | <b>←</b><br>Indietro |
| Q ↑ ↓ 1 di 5 - + Zoom automatico · P □ ● □ ■ >                                                                     | Ø<br>Annulla         |
| III III Ø ⊗ IIII<br>METADATI EVENTO                                                                                | <b>▲</b><br>Sospendi |
|                                                                                                    |                      |
| Ministero dell'Interno                                                                                             |                      |
| DIPARTIMENTO PER GLI AFFARI INTERNI E TERRITORIALI                                                                 |                      |
| ARCHIVIO NAZIONALE INFORMATIZZATO DEI REGISTRI DELLO STATO CIVILE                                                  |                      |
| Estratto per copia integrale di morte                                                                              |                      |

successivamente riceverete un messaggio a video che vi indica di inviare i dati in ANSC e proseguire con le firme:

### invio degli allegati

| PALC1 Home Atto di Nascita - Iscrizione 🗶                                                                                     |           |             |                        |
|----------------------------------------------------------------------------------------------------|-----------|-------------|------------------------|
| Dati soggetto: Ded atto Numero 163 Parte 1 Serie A Delegazione Vo E possibile inviare i dati ad ANSC e procedere con le firme | olume     |             | Invia allegati ad ANSC |
|                                                                                                    | - + 70% • | 荐 Ü ⊕ Ŭ ∦ ≫ |                        |
| METADATI EVENTO                                                                                                    |           |             |                        |

#### proseguite con l'invio:

| PALC1 Home Atto di Nascita - Iscrizione 🔺                                                                                                 |     |                          |
|----------------------------------------------------------------------------------------------------|-----|--------------------------|
| Dati soggetta:<br>Fam, APR AN44399-IS - PAGANELLI LUCA Nato II 22/4/1998 a CENTO (FE) Residente in VIA GIOACCHINO ROSSINI n. 11 Sc.B I.20 | î Г | کھ<br>Invia dati ad ANSC |
| Data atto                                                                                                    | 2   |                          |
| E possibile inviare i dati ad ANSC e procedere con le firme     volume                                                                    | ι.  |                          |
| ✓ Anteprima                                                                                                    | н.  |                          |

## Firme dei sottoscrittori

Una volta inviati i dati potete procedere con la fase delle firme, non sempre richieste:

- vi verranno riportati il nominativo dei dichiaranti e dovrete selezionare il tipo di firma:

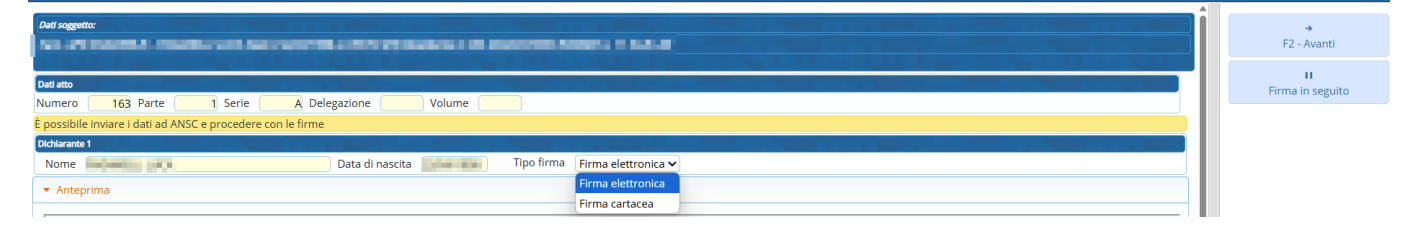

1) nel caso di **firma elettronica** dovrete inserire la mail del dichiarante e cliccare **AVANTI** e attendere che firmi l'atto attraverso SPID, CIE o CNS

| Dati atto                                                   |                                                                        |
|-------------------------------------------------------------|------------------------------------------------------------------------|
| Numero 169 Parte 1 Serie A Delegazione Volume               |                                                                        |
| È possibile inviare i dati ad ANSC e procedere con le firme |                                                                        |
| Dichlarante 1                                               |                                                                        |
| Nome Data di nascita                                        | Tipo firma Firma elettronica 🗸 Email maildichiarante@dichiarante.firma |

quando il dichiarante confermerà vedrete la verifica della firma

| Datiatto                                                             |                         |
|----------------------------------------------------------------------|-------------------------|
| Numero 170 Parte 1 Serie A Delegazione Volume                        |                         |
| È possibile inviare i dati ad ANSC e procedere con le firme          |                         |
| Dkhlarante 1                                                         |                         |
| Nome Data di nascita 19/08/1997 Tipo firma Firma elettronica 🗸 Email | Valido ancora 15 minuti |
| Verifica firma Annulla link                                          |                         |
| Dati atto                                                            |                         |
| Numero 170 Parte 1 Serie A Delegazione Volume                        |                         |
| È possibile inviare i dati ad ANSC e procedere con le firme          |                         |
| Dichiarante 1                                                        |                         |
| Nome Data di nascita 19/08/1997 Tipo firma Firma elettronica 🗸 Email | ⊘ Firma verificata      |

### 2) nel caso di firma cartacea

selezionate firma cartacea per il dichiarante e cliccate AVANTI in alto a destra:

| Dati atto   |                                                    |
|-------------|----------------------------------------------------|
| Numero      | 163   Parte   1   Serie   A   Delegazione   Volume |
| È possibile | e inviare i dati ad ANSC e procedere con le firme  |
| Dichiarante |                                                    |
| Nome        | Data di nascita Tipo firma Firma cartacea 🗸        |

dovrete poi scaricare il modello di processo verbale di firma [1] fornito da ANSC e ricaricarlo firmato dal cittadino [2]. Il processo verbale viene poi inviato ad ANSC e quindi digitalizzato per la Conservazione

| Dati atto             |                   |                  |       |                 |        |            |                |   |
|-----------------------|-------------------|------------------|-------|-----------------|--------|------------|----------------|---|
| Numero 163            | Parte 1           | Serie 🖉          | Deleg | gazione         | Volume |            |                |   |
| È possibile inviare i | dati ad ANSC e pr | ocedere con le f | firme |                 |        |            |                |   |
| Dichiarante 1         |                   |                  |       |                 |        |            |                |   |
| Nome                  |                   |                  |       | Data di nascita |        | Tipo firma | Firma cartacea | ~ |
| Firma cartacea        |                   |                  |       |                 |        | 2          |                |   |
| 🛓 Scarica modello     |                   | Atto firmato     |       |                 |        |            |                |   |

cliccate su avanti una volta caricato il documento firmato dal dichiarante e proseguite con la fase finale.

# Firma USC e CONFERMA dell' ATTO

successivamente alla fase di firma dei dichiaranti sarà l'USC a firmare digitalmente l'atto con le proprie credenziali:

prima sarà necessari firmare l'attestazione di conformità degli allegati

| Dati soggetto:                                     |                                            |                      |                 |             |    | →<br>F2 - Avanti       |
|----------------------------------------------------|--------------------------------------------|----------------------|-----------------|-------------|----|------------------------|
| Datl atto Numero 170 Parte 1 Serie                 | A Delegazione Volume                       |                      |                 |             |    | II<br>Firma in seguito |
| In questa sezione l'Ufficiale di stato civile dich | iara che i documenti allegati sono conforr | ni ai sensi di legge |                 |             | ы. |                        |
| Attestazione di conformità                         |                                            |                      |                 |             | ы. |                        |
| Utenza                                             | Pin                                        | OTP Provider         |                 |             | ы. |                        |
| <ul> <li>Attestazione di conformità</li> </ul>     |                                            |                      |                 |             | н. |                        |
| □ Q ↑   ↓ 1 di 1                                   |                                            | - + Zoom automatico  | v               | 南日 🖶 🗈 🔳 >> | L  |                        |
| METADATI EVENTO                                    |                                            | Attestazione         | e di conformità | Î           | •  |                        |

ripetete la procedura di firma per l'atto:

| Dull soggetto:                                                                                                    |          | ÷                |
|----------------------------------------------------------------------------------------------------|----------|------------------|
|                                                                                                    |          | F2 - Avanti      |
|                                                                                                    |          | П                |
| Dett atto                                                                                                    |          | Firma in seguito |
| Numero 170 Parte 1 Serie A Delegazione Volume                                                                                                    |          |                  |
| In questa sezione è richiesta la sottoscrizione digitale della firma dell'ufficiale di Stato Civile                                                                                                    |          |                  |
| Firma uffidale di Stato Civile                                                                                                    |          |                  |
| Utenza Pin OTP Provider                                                                                                    |          |                  |
| ► Anteprima                                                                                                    |          |                  |
|                                                                                                    |          |                  |
| Image: Constraint of the second second s |          |                  |
|                                                                                                    | î .      |                  |
| METADATI EVENTO                                                                                                    |          |                  |
| Ministero dell'Interno                                                                                                    |          |                  |
| DIPARTIMENTO PER GLI AFFARI INTERNI E TERRITORIALI<br>ARCHIVIO NAZIONALE INFORMATIZZATO DEI REGISTRI DELLO STATO                                                                                                    | ) CIVILE |                  |
|                                                                                                    |          |                  |

cliccate su conferma e l'atto digitale è emesso

Torna all'elenco guide per atti

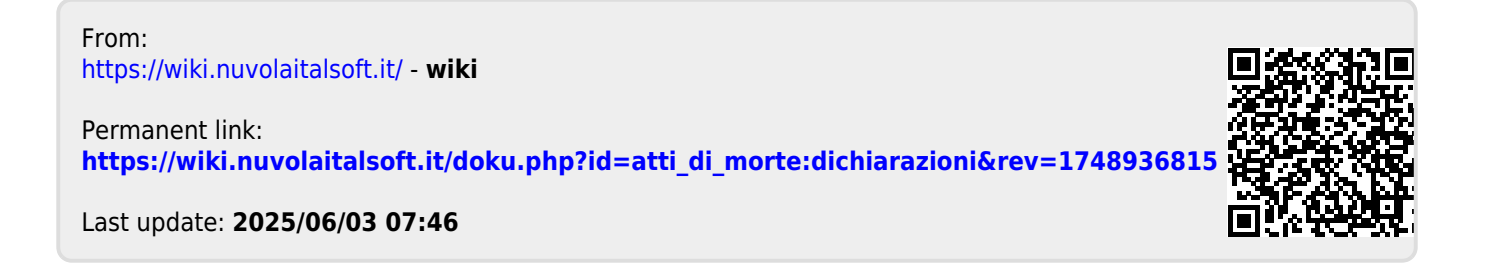